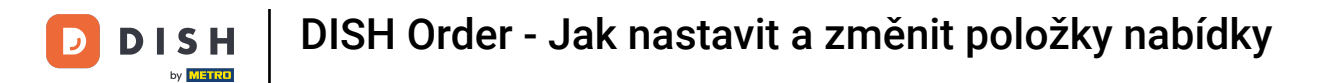

## • Klikněte na položky nabídky v části KUCHYNĚ .

| 🖻 Menus             |             |                       |          |       |                | =                                     | Ω |
|---------------------|-------------|-----------------------|----------|-------|----------------|---------------------------------------|---|
| n dashboard         | + New       | Delete Enable Disable |          |       |                |                                       | ۲ |
| 🖶 RESTAURANT 🧹 <    |             | NAME OF THE DISH      | CATEGORY | PRICE | SPECIAL STATUS | STATUS                                | ₽ |
| <b>М</b> КІТСНЕМ 🗸  | 0 1         | Coca Cola 0,5I        | Drinks   | €2,99 | **             | Enabled                               |   |
| Categories          | 0.7         | Pizza Italia          | Pizza    | €9,00 |                | Enabled                               |   |
| Menu items          | 0 /         | Spaghetti Bolognese   | Pasta    | €8,50 |                | Enabled                               |   |
| Mealtimes           | 0 /         | Spaghetti Carbonara   | Pasta    | €8,99 |                | Enabled                               |   |
| 🖽 SALES 🧹           |             |                       |          |       |                |                                       |   |
| 🗠 MARKETING 🧹       |             |                       |          |       |                |                                       |   |
| LOCALISATION        |             |                       |          |       |                |                                       |   |
| 🖌 TOOLS 🧹           |             |                       |          |       |                |                                       |   |
| ersion : b11cl4178b |             |                       |          |       |                |                                       |   |
|                     |             |                       |          |       |                |                                       |   |
|                     |             |                       |          |       |                |                                       |   |
|                     |             |                       |          |       |                |                                       |   |
|                     |             |                       |          |       |                |                                       |   |
|                     |             |                       |          |       |                |                                       |   |
|                     |             |                       |          |       |                |                                       |   |
|                     |             |                       |          |       | 1              | Privacy Settings   FAQ   New Features |   |
|                     |             |                       |          |       |                |                                       | ? |
|                     | Items Per P | lage 100 •            |          |       |                |                                       |   |

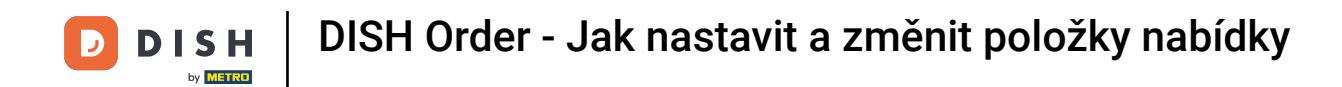

Chcete-li upravit požadovanou položku nabídky, klikněte na ikonu tužky .

| 🚊 Menus            |                             |          |       |                | =                                     | Ω |
|--------------------|-----------------------------|----------|-------|----------------|---------------------------------------|---|
| DASHBOARD          | + New Telete Enable Disable |          |       |                |                                       | ۲ |
| 🖶 RESTAURANT 🧹     | NAME OF THE DISH            | CATEGORY | PRICE | SPECIAL STATUS | STATUS                                |   |
|                    | 🥒 Coca Cola 0,51            | Drinks   | €2,99 |                | Enabled                               |   |
| Categories         | 🥒 Pizza Italia              | Pizza    | €9,00 |                | Enabled                               |   |
| Menu Items         | 🖋 Spaghetti Bolognese       | Pasta    | €8,50 |                | Enabled                               |   |
| Mealtimes          | 🖋 Spaghetti Carbonara       | Pasta    | €8,99 |                | Enabled                               |   |
| 별 SALES <          |                             |          |       |                |                                       |   |
| 🗠 MARKETING <      |                             |          |       |                |                                       |   |
| LOCALISATION <     |                             |          |       |                |                                       |   |
| 🖋 TOOLS <          |                             |          |       |                |                                       |   |
| ersion : b11d4f76b |                             |          |       |                |                                       |   |
|                    |                             |          |       |                |                                       |   |
|                    |                             |          |       |                |                                       |   |
|                    |                             |          |       |                |                                       |   |
|                    |                             |          |       |                |                                       |   |
|                    |                             |          |       |                |                                       |   |
|                    |                             |          |       |                |                                       |   |
|                    |                             |          |       |                |                                       |   |
|                    |                             |          |       |                | Privacy Settings   FAQ   New Features |   |
|                    |                             |          |       |                |                                       | 2 |
|                    | Items Per Page 100 -        |          |       |                |                                       |   |

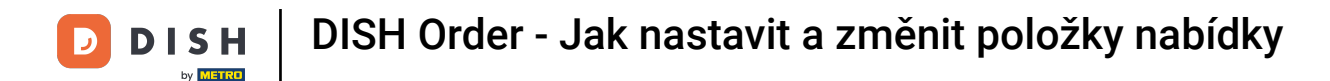

Na kartě Nabídka můžete upravit obecné informace o položkách nabídky, jako je název, cena, popis, kategorie, DPH skupina atd.

| 🖻 Menu Edit         |                                                                                                    | = 0                                                                   |  |  |
|---------------------|----------------------------------------------------------------------------------------------------|-----------------------------------------------------------------------|--|--|
| DASHBOARD           | Menu Options Specials Allergens and additives Legal information                                                |                                                                       |  |  |
| 🖶 RESTAURANT <      | Name of the dish                                                                                               | Price                                                                 |  |  |
|                     | Coca Cola 0,5I                                                                                                 | <ul><li>2,99</li></ul>                                                |  |  |
| Categories          | Description                                                                                                    | Category                                                              |  |  |
| Menu Items          |                                                                                                    | Drinks 👻                                                              |  |  |
| Maaltimas           |                                                                                                    | Select a category in the menu under which the dish should be located. |  |  |
|                     |                                                                                                    |                                                                       |  |  |
| Le SALES C          | VAT Group                                                                                                    | Position in menu                                                      |  |  |
| 🗠 MARKETING 🧹       | Default                                                                                                    | 0                                                                     |  |  |
| LOCALISATION <      | Select the corresponding VAT Group for the menu item                                                           | Select the position where the dish should appear in the menu.         |  |  |
| ₽ TOOLS <           | Mealtime                                                                                                    | Location(s)                                                           |  |  |
| rension : b11d4176b | Available all day 👻                                                                                            | Restaurant Jane Doe 👻                                                 |  |  |
|                     | Set what time of day your customers can order this menu. Mealtimes can be managed under<br>Kitchen > Mealtimes |                                                                       |  |  |
|                     | Minimum Quantity                                                                                               | Order Restriction                                                     |  |  |
|                     | 1                                                                                                    | None Delivery Only Collection Only                                    |  |  |
|                     | Enter the minimum quantity that can be ordered by customers.                                                   | Whether to restrict the menu to a specific order type.                |  |  |
|                     | Image                                                                                                    | Status                                                                |  |  |
|                     |                                                                                                    | Enabled                                                               |  |  |
|                     | Select a file to update menu image, otherwise leave blank.                                                     |                                                                       |  |  |
|                     |                                                                                                    | ?                                                                     |  |  |

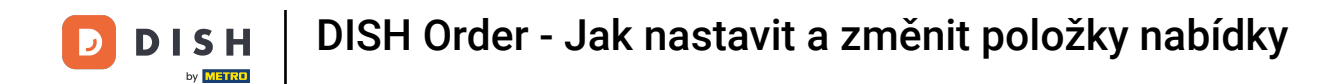

Na kartě Možnosti můžete přidávat a upravovat možnosti položky nabídky, např. polevy na pizzu.

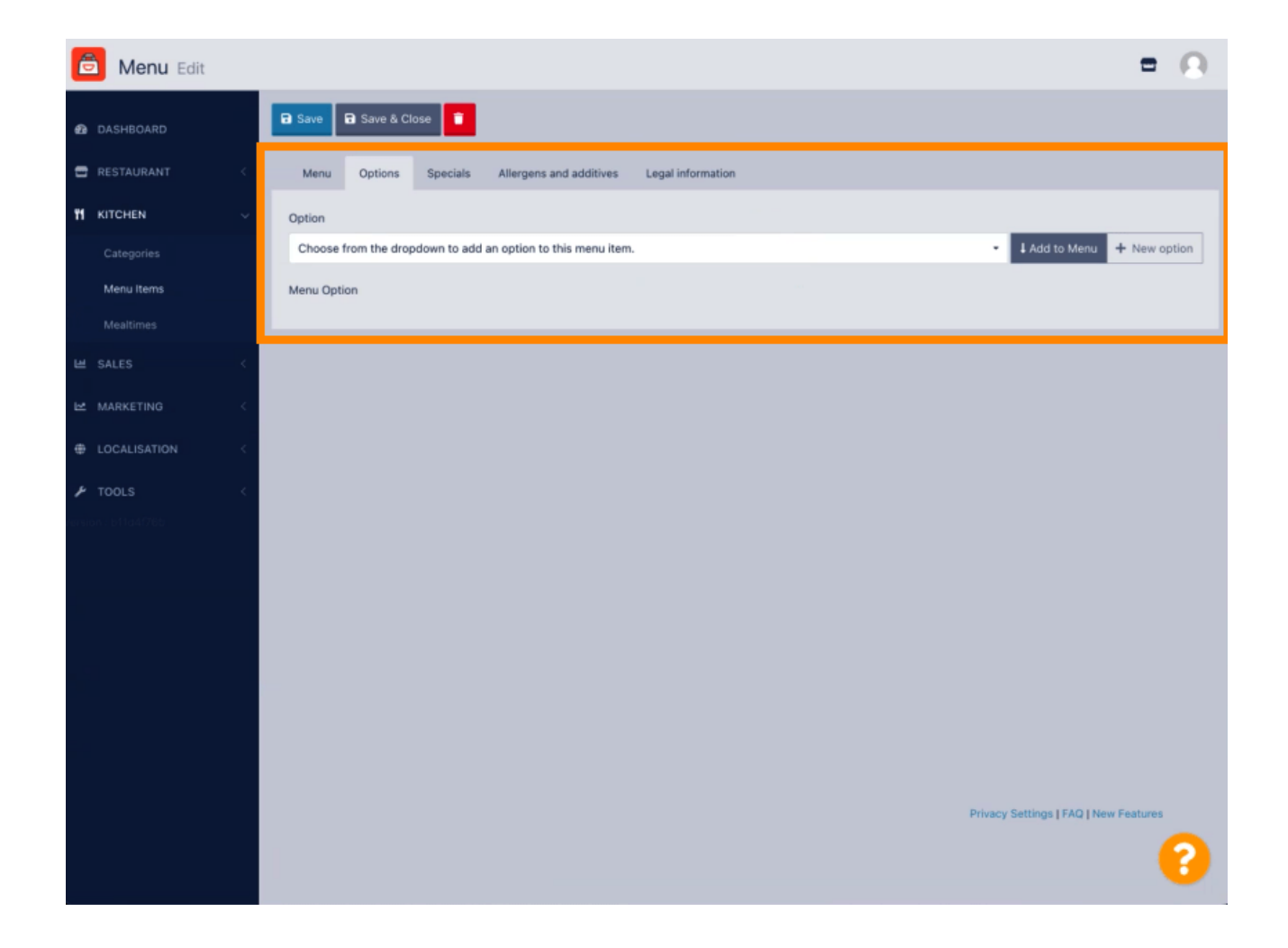

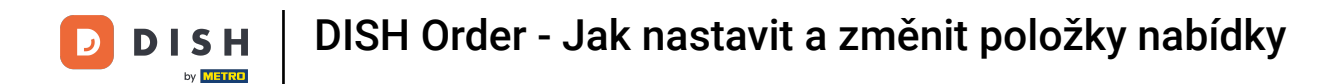

Na kartě Speciality můžete přidat nebo upravit slevu na položku nabídky. Můžete si vybrat mezi pevnou částkou nebo procentem.

| Menu Edit                                                                                                    | Ξ.Θ.    |
|----------------------------------------------------------------------------------------------------|---------|
| DASHBOARD Save & Close                                                                                                    |         |
| RESTAURANT  Menu Options Specials Allergens and additives Legal information                                                                                                    |         |
| Image: Nitronian service service se |         |
|                                                                                                    |         |
|                                                                                                    |         |
| Privacy Settings   FAQ   New F                                                                                                    | eatures |

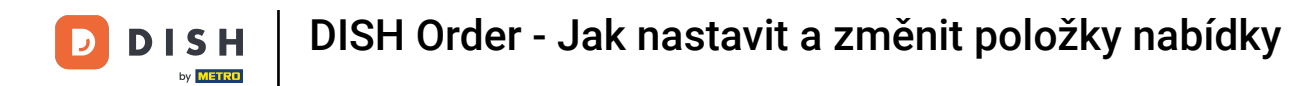

Na kartě Alergeny a přísady můžete přidat nebo upravit informace o položce nabídky včetně alergenů a přísad.

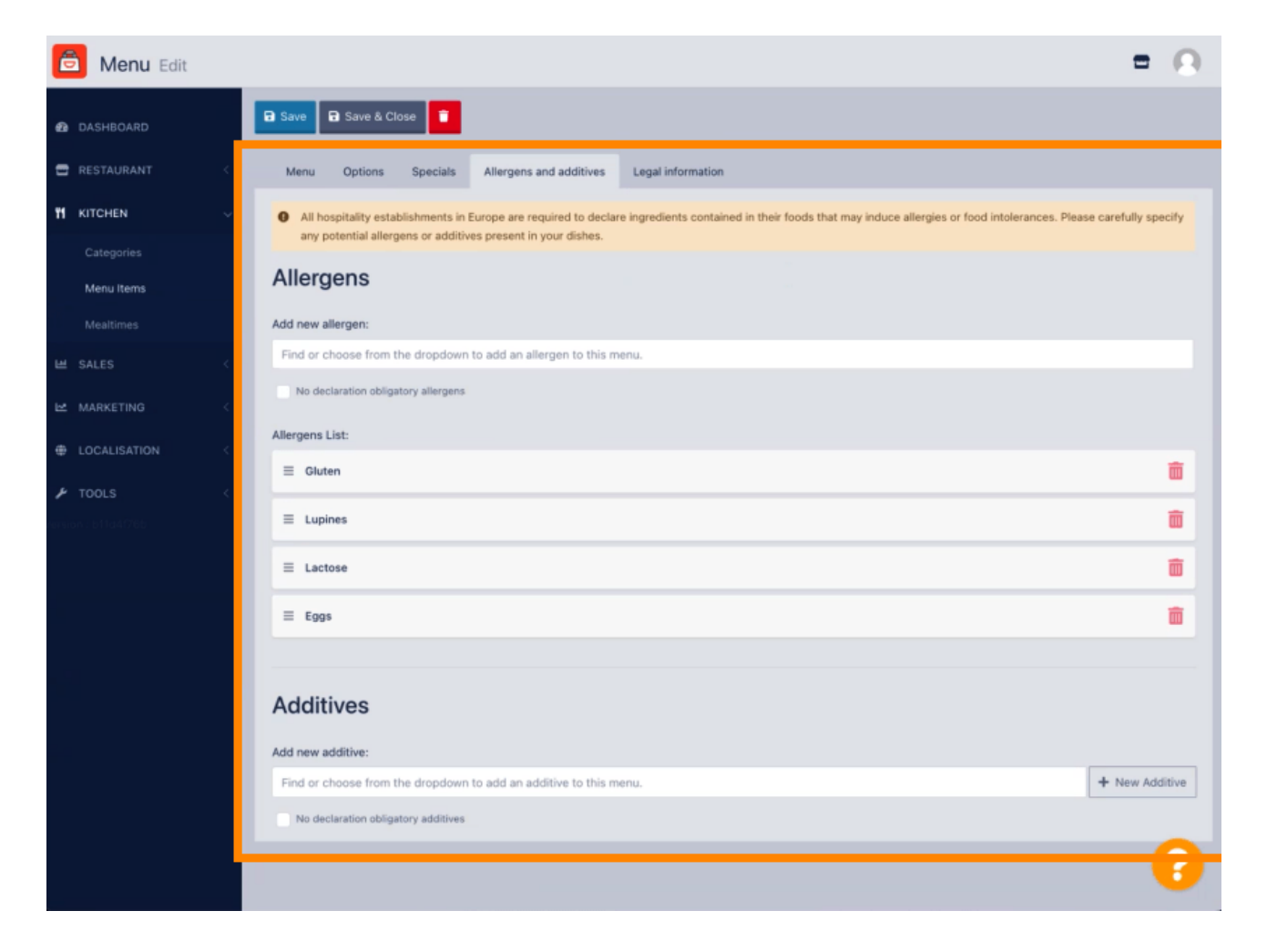

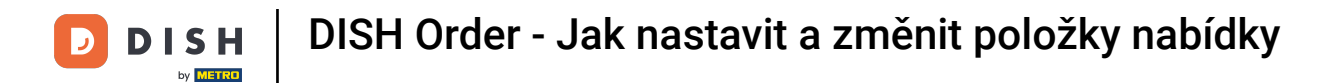

Na kartě Právní informace můžete přidávat nebo upravovat právní informace včetně Jednotkové ceny, Další informace a Vklad.

| 🔁 Menu Edit         | = 0                                                                                              |
|---------------------|--------------------------------------------------------------------------------------------------|
| DASHBOARD           | 🖬 Save & Close                                                                                   |
| 🖶 RESTAURANT 🧹      | Menu Options Specials Allergens and additives Legal information                                  |
|                     | Unit price Additional Info                                                                       |
| Categories          | € 5,98 / 11 - Carbonated water, Sugar, Caramel color, Phosphoric Acid, Caffeine, Natural Bavore. |
| Menu Items          | Will be shown in the Product info section                                                        |
| Mealtimes           | Deposit                                                                                          |
| 🖬 SALES 🧹           | < 0,15                                                                                           |
| 🗠 MARKETING 🧹 🤇     |                                                                                                  |
| LOCALISATION <      |                                                                                                  |
| 🖌 TOOLS 🧹           |                                                                                                  |
| rension : b11d4(765 |                                                                                                  |
|                     |                                                                                                  |
|                     |                                                                                                  |
|                     |                                                                                                  |
|                     |                                                                                                  |
|                     |                                                                                                  |
|                     |                                                                                                  |
|                     | Privacy Settings   FAQ   New Features                                                            |
|                     | · · · · · · · · · · · · · · · · · · ·                                                            |
|                     |                                                                                                  |

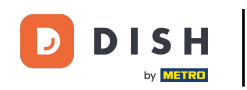

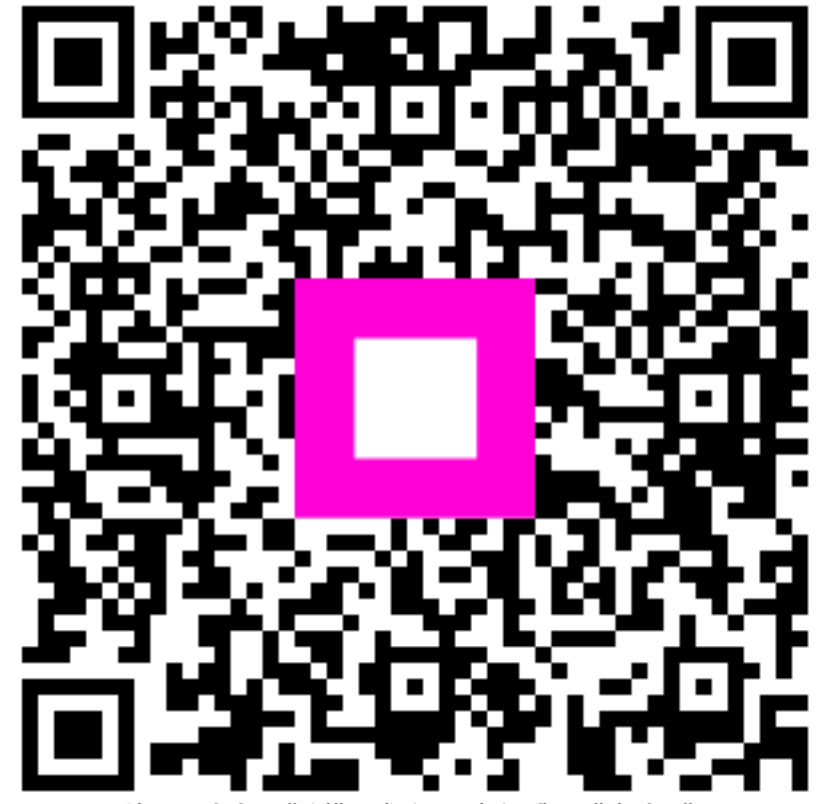

Skenováním přejděte do interaktivního přehrávače